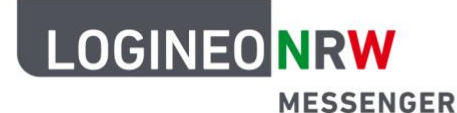

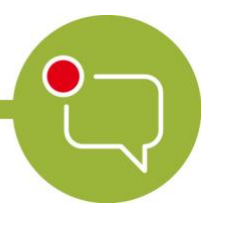

Messenger – Einfache und sichere Kommunikation in Schulen

## Grundlagen

## Einen Chatraum oder Direkte Nachrichten löschen

Nach der Nutzung eines Chatraumes kann es sein, dass dieser nicht mehr benötigt wird. Damit dein Messenger nicht unübersichtlich wird, weil sich viele Chaträume ansammeln, hast du die Möglichkeit, diese nicht mehr genutzten Chaträume zu löschen.

Um einen Chatraum zu löschen, gehe zunächst links oben zur Raumübersicht und öffne den Chatraum, den du löschen willst. Danach klicke oben rechts auf das Personen-Icon, da du vor dem Löschen des Raumes erst alle anderen Teilnehmerinnen und Teilnehmer entfernen musst, die in deinem Raum sind.

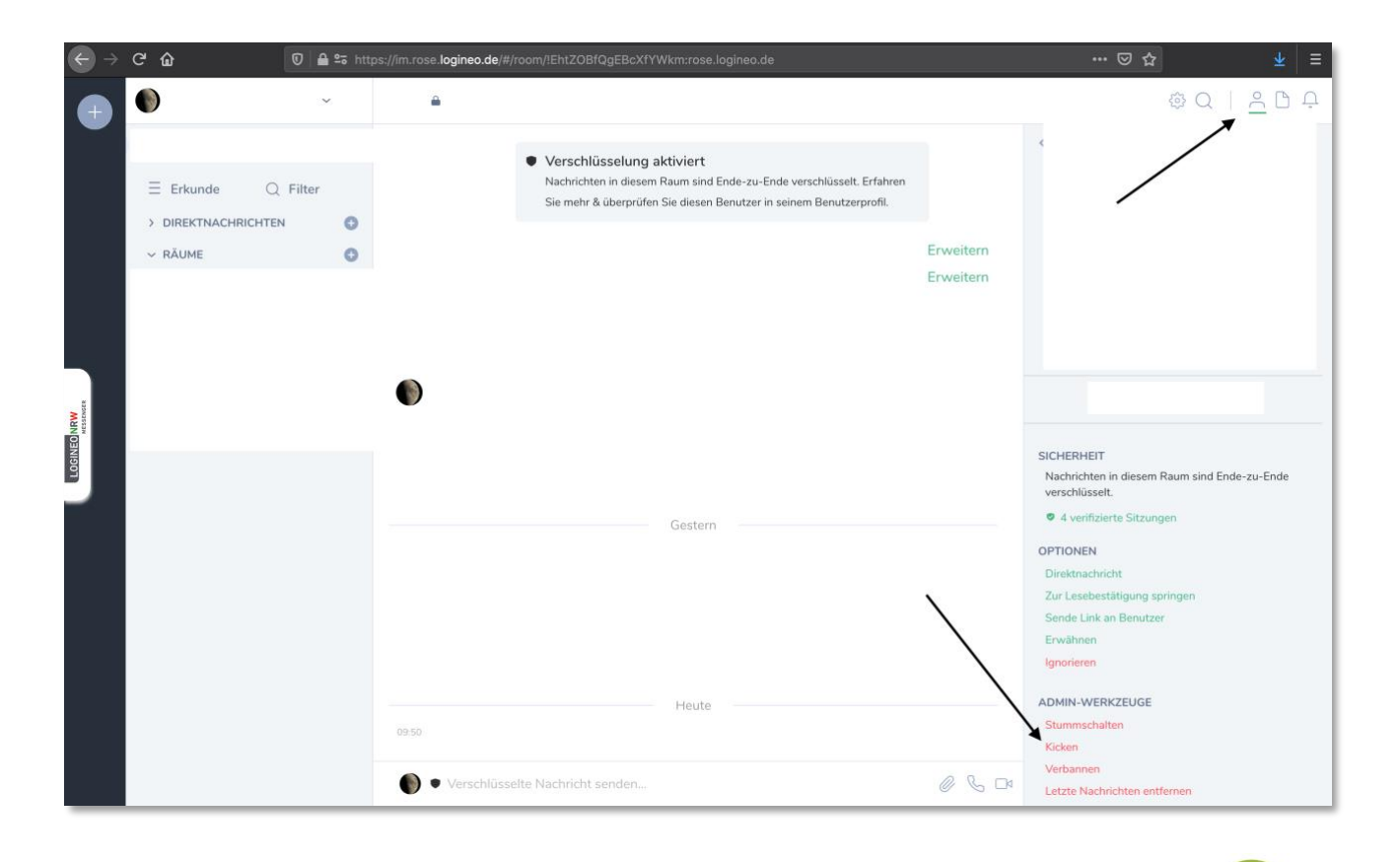

LOGINEO NRW ist ein Projekt des Ministeriums für Schule und Bildung des Landes Nordrhein-Westfalen.

Ministerium für Schule und Bildung des Landes Nordrhein-Westfalen

www.logineo.nrw.de

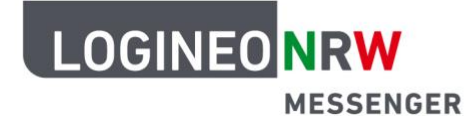

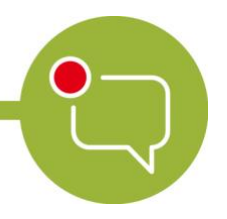

## Messenger – Einfache und sichere Kommunikation in Schulen

Gehe folgendermaßen vor:

- 1. Klicke in der Teilnehmerübersicht des Chatraumes auf den Namen der Person, die du entfernen willst.
- 2. In der Übersicht scrollst du bis nach unten in den Bereich Admin-Werkzeuge.
- 3. Klicke auf Kicken.
- 4. Bestätige den Vorgang durch einen Klick auf den roten Button Kicken.
- 5. Wiederhole dieses Vorgehen für alle Personen in diesem Chatraum.

| Diesen Benutzer kicken? |           | ×      |
|-------------------------|-----------|--------|
|                         |           |        |
| Grund                   |           |        |
|                         | Abbrechen | Kicken |

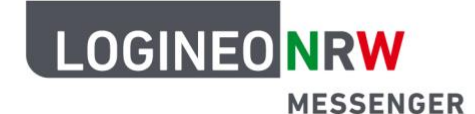

## Messenger – Einfache und sichere Kommunikation in Schulen

Im Anschluss daran öffnest du das Raummenü, indem du oben rechts auf das Zahnrad-Icon klickst.

| €→                   | C 🛈                 | 🗊 🔒 🕾 h | ittps://im.rose | logineo.de/#/room/!uy | EIOkSbLrgoEDzVsX:rose.logineo.de        |                 | ☺ ☆ | li\ ©D ⊛ ≡ |
|----------------------|---------------------|---------|-----------------|-----------------------|-----------------------------------------|-----------------|-----|------------|
|                      |                     | ~       | •               | Testraum 1            |                                         |                 |     | @Q   A D ₽ |
|                      | ∃ Erkunde Q         | Filter  |                 |                       |                                         |                 | /   |            |
|                      | > DIREKTNACHRICHTEM | N O     |                 |                       |                                         |                 |     |            |
|                      | ✓ RĀUME             | 0       |                 |                       |                                         |                 |     |            |
|                      | 🕕 🔒 Testraum 1      |         |                 |                       |                                         |                 |     |            |
|                      | 🌀 🔒 geheim          |         |                 |                       |                                         |                 |     |            |
|                      |                     |         |                 |                       |                                         |                 |     |            |
|                      |                     |         |                 |                       |                                         |                 |     |            |
|                      |                     |         |                 |                       |                                         |                 |     |            |
|                      |                     |         |                 |                       |                                         |                 |     |            |
| ONR                  |                     |         |                 |                       |                                         |                 |     |            |
| DGINE.               |                     |         |                 |                       |                                         |                 |     |            |
|                      |                     |         |                 |                       |                                         |                 |     |            |
|                      |                     |         |                 |                       |                                         |                 |     |            |
|                      |                     |         |                 |                       |                                         |                 |     |            |
|                      |                     |         |                 |                       |                                         | MI M-120 2020   |     |            |
|                      |                     |         |                 |                       | hat den Raum erstellt und konfiguriert. | MI, Mai 20 2020 |     | Enucitore  |
|                      |                     |         |                 | •                     | g                                       | Di, Jun 2 2020  |     | Erweitem   |
|                      |                     |         |                 | •                     | hat ein Profilbild gesetzt.             |                 |     |            |
|                      |                     |         |                 |                       |                                         | Di, Jun 9 2020  |     |            |
|                      |                     |         | 14:46           | •                     | hat Test Lehrer eingeladen.             |                 |     |            |
| Sende eine Nachricht |                     |         |                 |                       |                                         |                 |     | 0 6 0      |

Scrolle im Bereich *Allgemein* nach unten. Dort findest du den Punkt *Raum verlassen*. Nachdem du mit Klick auf den grünen Button *Verlassen* bestätigst, dass du den Raum wirklich verlassen willst, ist dieser Raum für dich gelöscht, sodass er nicht mehr in deiner Übersicht angezeigt wird.

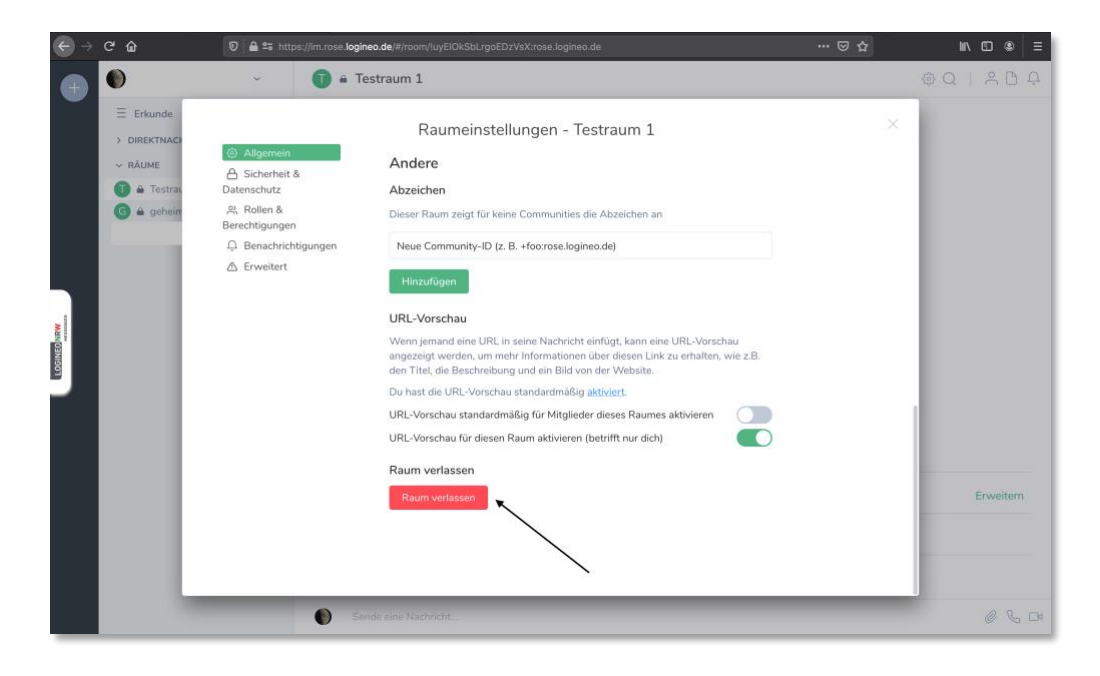